## Politechnika Warszawska

## Centrum Informatyzacji

## Okresowe szkolenia BHP dla pracowników Instrukcja obsługi dla pracownika

Po skierowaniu przez kierownika pracownika na okresowe szkolenia BHP w formie "Samokształcenie" otrzymuje on maila:

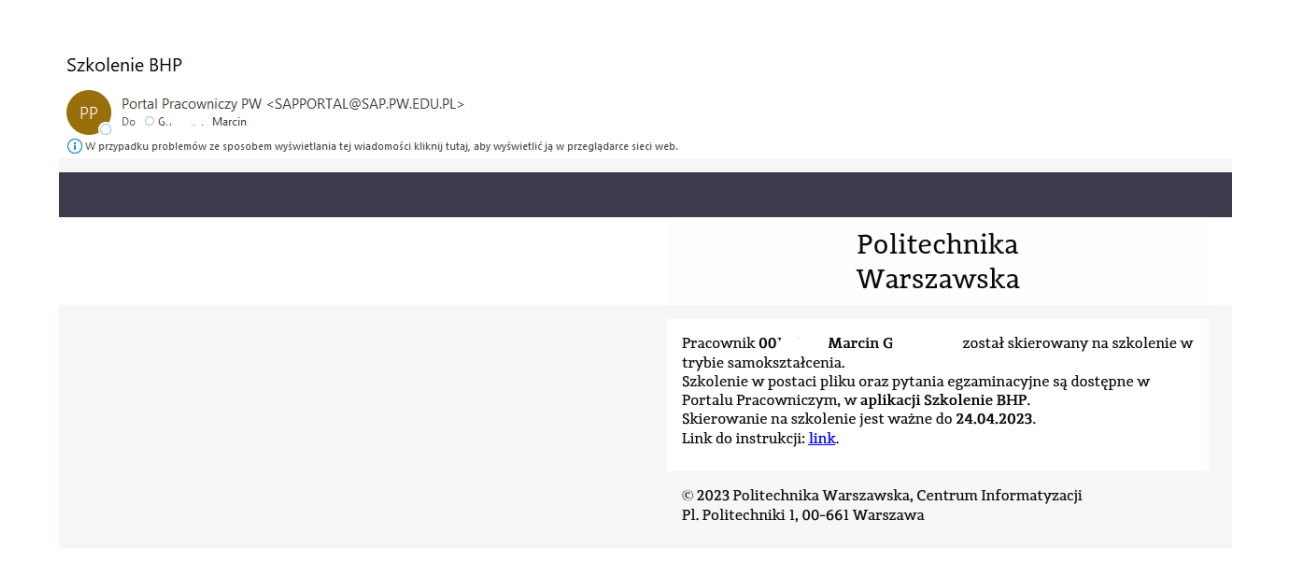

• Po zalogowaniu się do Portalu, w zakładce Szkolenia pojawia się nowy kafelek "Szkolenie BHP".

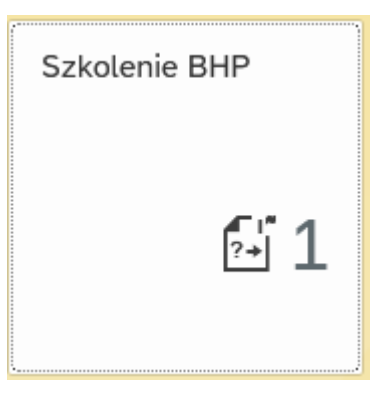

• Po kliknięciu na kafelek "Szkolenie BHP" pojawia się lista szkoleń.

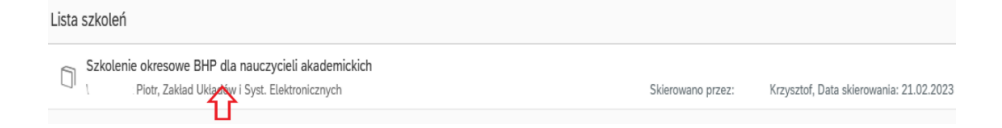

- Następnie należy kliknąć na "Szkolenie okresowe BHP dla ...".
- Proces pobierania trwa kilkanaście sekund.
- Po rozpoczęciu egzaminu szkolenie nie będzie dostępne ale można je pobrać i zapisać na dysku komputera.
- Po opanowaniu materiału szkolenia należy kliknąć na przycisk "Rozpocznij egzamin" w prawym górnym rogu.

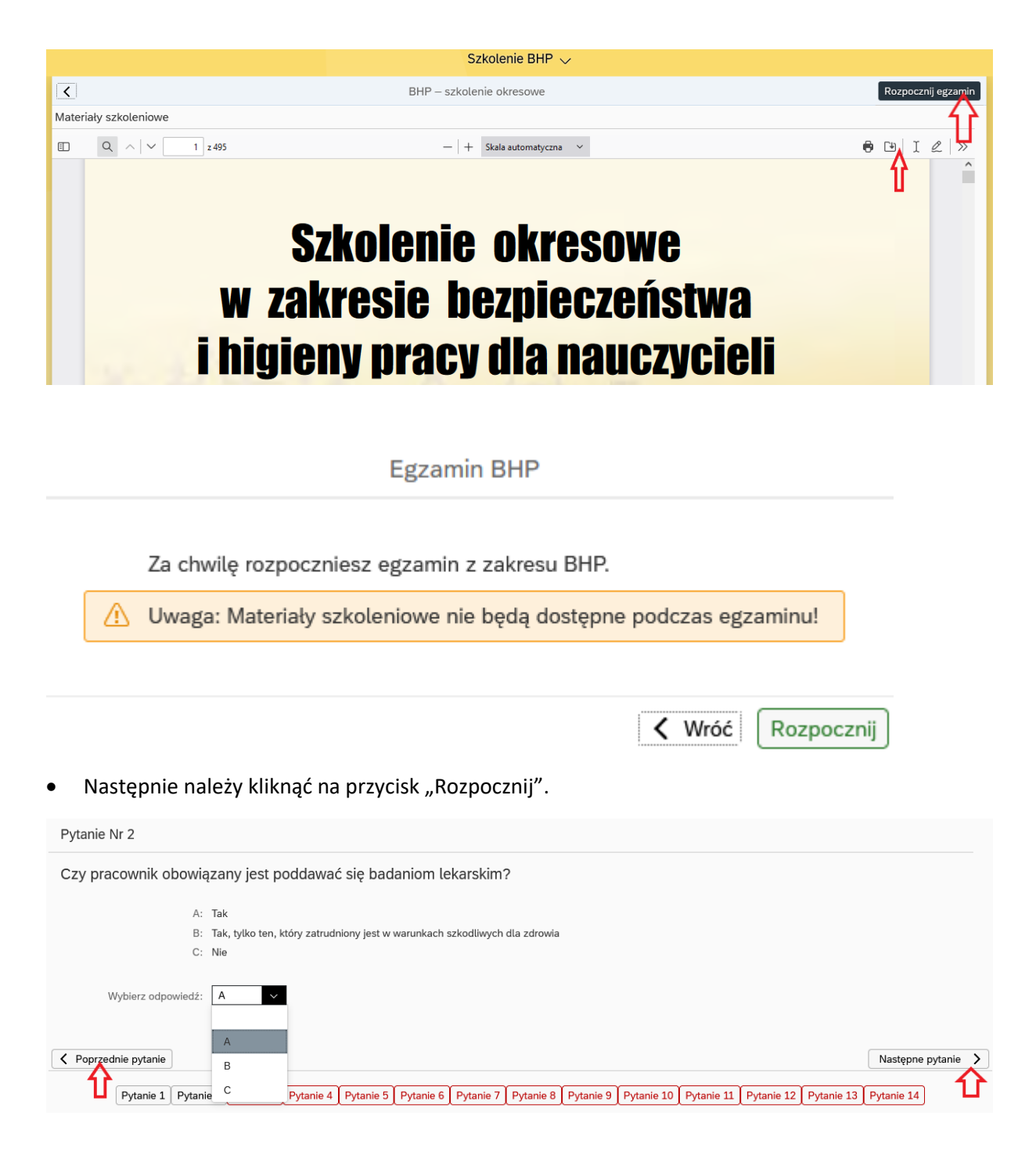

- Na każde z pytań mamy do wyboru 3 odpowiedzi.
- Do nawigacji pomiędzy pytaniami służą przyciski "Poprzednie pytanie" i "Następne pytanie".
- Po udzieleniu odpowiedzi na pytania należy kliknąć na przycisk "Przejdź do podsumowania" w prawym górnym rogu.
- Kolejnym krokiem jest zatwierdzenie odpowiedzi przyciskiem "Zakończ egzamin" albo powrót do egzaminu przyciskiem "Wróć" w prawym dolnym rogu.

| Vróć | Zakończ egzamin |
|------|-----------------|
|------|-----------------|

Przejdź do podsumowania

.

• W kolejnym kroku pojawi się informacja o wyniku egzaminu.

| Podsumowanie egzaminu BHP  |      |
|----------------------------|------|
| Gratulacje zdałeś egzamin! |      |
| Twój wynik:                | 1/14 |

• W przypadku nie zaliczenia egzaminu można powtórzyć szkolenie i egzamin.

| Podsumowar  | nie egzaminu BHP                              |
|-------------|-----------------------------------------------|
| Niestety    | nie zdałeś egzaminu!                          |
| Możesz pov  | vtórzyć szkolenie wciskając przycisk poniżej. |
| Twój wynik: | 0/14                                          |
|             | Powtórz szkolenie                             |

• Po zaliczeniu egzaminu BHP pracownik otrzyma maila.

## Ukończyłeś szkolenie BHP

 

 Portal Pracowniczy PW <SAPPORTAL@SAP.PW.EDU.PL>

 © '

 W przypadku problemów ze sposobem wyświetlania tej wiadomości kliknij tutaj, aby wyświetlić ją w przeglądarce sieci web.

 Politechnika Warszawska

 Image: Sapportal Pracowniczy PW <SAPPORTAL@SAP.PW.EDU.PL>

 © '

 Image: Sapportal Pracowniczy PW przypadku problemów ze sposobem wyświetlania tej wiadomości kliknij tutaj, aby wyświetlić ją w przeglądarce sieci web.

 Image: Sapport Politechnika Warszawska, Centrum Informatyzacji Pl. Politechniki 1, 00-661Warszawa

- Zaświadczenie o odbyciu szkolenia zostanie wystawione, jak dotychczas w formie papierowej, z datą zaliczenia testu.
- Jeden egzemplarz jest przechowywany w teczce pracownika w BSO.
- Drugi egzemplarz jest przekazywany do komórki organizacyjnej w której jest zatrudniony pracownik.